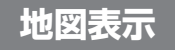

(B)

A

### ドライブスポットガイド

写真情報がある場合、自動的にその写真を表示 させることができます。

(スタンダードマップまたはドライビングマップ 表示中のみ)

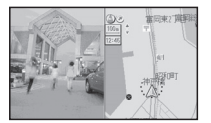

● 写真表示時に(実行)を押すと情報画面を表示します。

### 10 m 縮尺について

10 m 縮尺で地図を表示することができます。 (スタンダードマップまたはドライビングマップ 表示中のみ)

# 削除された地図

バーチャルシティマップ

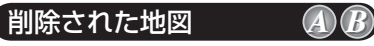

スタンダードマップの25 m・50 m 縮尺の 詳細地図(25 m・50 m はドライビング バーチャルシティマップとなります。)

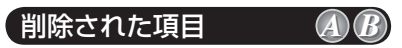

地図を傾けたとき(バーチャルビュー時)に、 走行軌跡を表示しません。

#### **ドライビングマップについて** より多くのエリアを詳細に表示するため、

より多くのエリアを詳細に表示するため、 10m~100mスケールのドライビング マップにおいては、エリアにより(主に 都市周辺部において)異なる地図データ を使用しています。そのため、地図の接 合部において地図表示の方法に相違があ る場合があります。(接合部において、色 の違い、道路・鉄道・施設等の表現の相 違が生じる場合があります。)

# 行き先を探す

(A | B)

### ガイド情報で探す

スポット/レジャー/ショップ/グルメ/スキー/ キャンプ/ゴルフの7つのジャンルから、行 きたい施設を探します。

営業時間や駐車場の有無など、施設の役立つ 情報も見ることができます。

┃ メニュー画面 [行き先]から

[住所や施設で探す]、[ガイド情報で探す] を選ぶ。 ガイド情報画面が表示されます。

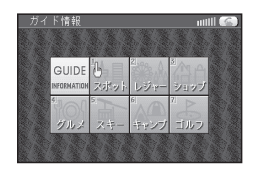

- ジョイスティック)でジャンルを選び、 カーソルが指マークに変わったら、
   (実行)を押す。
- 3 地方、都道府県、エリアを選ぶ。
- 4 施設名を選ぶ。 施設情報が表示されます。
- MAP を選ぶ。
  地図が表示されます。

# 電話番号で個人宅を探す

電話番号から<u>個人宅</u>を探すことができます。

- メニュー画面 行き先 から
  名称や TEL で探す、 TEL で探す を選ぶ。
- 個人宅の電話番号を入力し、
  リストを選ぶ。
- 3 表示されたリストの中から、 目的の電話番号を選ぶ。
- 4 個人名を入力する画面が表示されたら、 名字のみを入力する。 地図が表示されます。